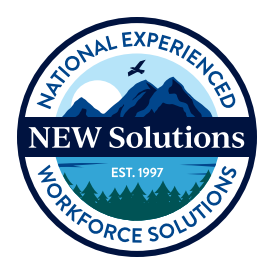

NEW Solutions SAP Concur Travel Management System

## How to Check the Status of Your Reimbursement

1. From anywhere in Concur, click on the **SAP Concur** button on the top, left corner of the screen to navigate to the Home Page.

| SAP Concur | Home 🗸 |                |   |                                                                                                    |                |          |   |         |
|------------|--------|----------------|---|----------------------------------------------------------------------------------------------------|----------------|----------|---|---------|
|            |        |                |   | and the second second second second second second second second second second second second second second second | Water Division | 1        |   |         |
|            |        |                |   |                                                                                                    |                |          |   |         |
|            |        |                |   |                                                                                                    |                |          |   |         |
|            |        |                | 4 | -                                                                                                    |                | and have | A | 200     |
|            |        | <br>Ko-Speciel |   | and the second                                                                                                   |                |          |   |         |
|            |        |                |   |                                                                                                    |                |          |   |         |
| (+) Cr     | eate 🗸 | Authorization  | 2 |                                                                                                    | Available      | 2        |   | Expense |
|            |        | Requests       | - |                                                                                                    | Expenses       | _        |   | Reports |

2. Click on the drop-down arrow next to "**Home**" (in blue font) and select **Expense**.

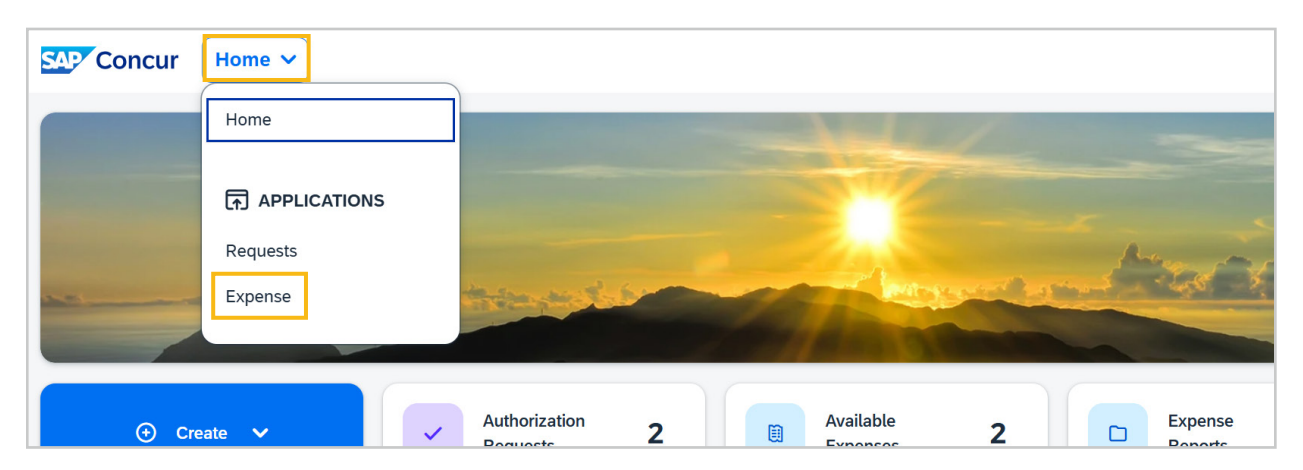

3. From the Manage Expenses screen, click on the drop-down arrow next to **Report** Library view and select Last 90 Days.

| Manage Expens  | ses                                                                                                  |  |
|----------------|----------------------------------------------------------------------------------------------------|--|
| Report Library | Active Reports Active Reports Sent for Payment (90 Days) Last 90 Days This Year Last Year Date Range |  |

4. You will see the Report Name, Status, Report Date, Amount, and other details.

| Nanage Expenses                                                        |            |                            |            |             |                         |  |
|------------------------------------------------------------------------|------------|----------------------------|------------|-------------|-------------------------|--|
| Report Library View: Last 90 Days                                      | ~ <b>?</b> |                            |            |             | Cre                     |  |
| Report Name <b>↓</b> ↑                                                 | Status↓↑   | Report Date↓ <del></del> ₹ | Amount↓↑   | Requested↓↑ | Due Employee <b>↓</b> ↑ |  |
| Raleigh, NC 3/9/25 to 3/13/25<br>No: E6NSNO / ID: 9AEAAAB4848F49E4953B | Paid       | 03/09/2025                 | \$886.31   | \$886.31    | \$886.31                |  |
| Nashville, TN 2/9/25-2/14/25<br>No: 73C1JC / ID: C78B4B38E19246519788  | Paid       | 02/09/2025                 | \$1,467.23 | \$1,467.23  | \$1,467.23              |  |
| Frankfort, KY 1/12/25-1/17/25<br>No: W3N3QF / ID: A7B0DA30A7774CA6A4ED | Paid       | 01/12/2025                 | \$1,140.73 | \$1,140.73  | \$1,140.73              |  |

- A status of **Paid** indicates that the approval process has been completed in Concur, but the payment has not necessarily been released to your bank. To see when the payment is estimated to be deposited into your bank account, continue with the next steps.
- 5. Select an expense Report from the Manage Expenses screen by clicking on its **report name**.

| Manage Expenses                                                        |          |                           |            |             |                         |
|------------------------------------------------------------------------|----------|---------------------------|------------|-------------|-------------------------|
| Report Library View: Last 90 Day                                       | ys v?    |                           |            |             | Cre                     |
| Report Name <b>↓</b> ↑                                                 | Status↓↑ | Report Date↓ <del>『</del> | Amount↓↑   | Requested↓↑ | Due Employee <b>↓</b> ↑ |
| Raleigh, NC 3/9/25 to 3/13/25<br>No: E6NSNO / ID: 9AEAAAB4848F49E4953B | Paid     | 03/09/2025                | \$886.31   | \$886.31    | \$886.31                |
| Nashville, TN 2/9/25-2/14/25<br>No: 73C1JC / ID: C78B4B38E19246519788  | Paid     | 02/09/2025                | \$1,467.23 | \$1,467.23  | \$1,467.23              |
| Frankfort, KY 1/12/25-1/17/25<br>No: W3N3QF / ID: A7B0DA30A7774CA6A4ED | Paid     | 01/12/2025                | \$1,140.73 | \$1,140.73  | \$1,140.73              |

6. Your selected report will display.

| N  | lashvil                           | le, TN      | 2/9/25-          | 2/14/25 \$1,467.23                                              |                                            |      |
|----|-----------------------------------|-------------|------------------|-----------------------------------------------------------------|--------------------------------------------|------|
| Pa | aid  Report Nu                    | mber: 73C1. | JC               |                                                                 |                                            |      |
|    | REQUEST<br>Approved<br>\$2,303.10 | Rei<br>\$0. | naining<br>.00   |                                                                 |                                            |      |
| R  | eport Details 🗸                   | Print/Share | ✓ Manage Receipt | ts 🗸 Travel Allowance 🗸                                         |                                            |      |
|    | Expenses                          | View: Stan  | dard             | ~                                                               |                                            |      |
|    | Comment↓↑                         | Receipt↓↑   | Payment Type↓↑   | Expense Type↓↑                                                  | Vendor Details <b>↓</b> ↑                  | Date |
|    |                                   |             | Out-of-Pocket    | Baggage Fees                                                    | United Airlines<br>Nashville, Tennessee    | 02/1 |
|    | E                                 | 000<br>     | Out-of-Pocket    | Ground Transportation (Tip included) (Taxi, Lyft, Uber, Subway) | Ride Guy Transport<br>Nashville, Tennessee | 02/1 |

7. Click on **Report Details**, then select **Report Payments** to see further information about your reimbursement such as the status and estimated date that your payment will be deposited into your bank account.

| Nashville                                                  | <b>, TN</b><br>73C1 | <b>1 2/9/25-</b><br><sup>JC</sup> | 2/14/25 \$1,467.23                                              |                                            |                   |
|------------------------------------------------------------|---------------------|-----------------------------------|-----------------------------------------------------------------|--------------------------------------------|-------------------|
| REQUEST<br>Approved<br>\$2,303.10<br>Report Details V Prin | Re<br>\$0           | Manage Receip                     | s ✔ Travel Allowance ✔                                          |                                            |                   |
| Report                                                     | Stan                | dard                              | ~                                                               |                                            |                   |
| Report Header<br>Report Totals                             | pt↓↑                | Payment Type <b>↓</b> ↑           | Expense Type↓↑                                                  | Vendor Details <b>↓</b> ↑                  | Date↓ <sup></sup> |
| Report Timeline                                            |                     | Out-of-Pocket                     | Baggage Fees                                                    | United Airlines<br>Nashville, Tennessee    | 02/14/2025        |
| Allocation Summary                                         | 10                  | Out-of-Pocket                     | Ground Transportation (Tip included) (Taxi, Lyft, Uber, Subway) | Ride Guy Transport<br>Nashville, Tennessee | 02/14/2025        |
| Report Payments Linked Add-ons                             |                     | Out-of-Pocket                     | Daily Allowance                                                 | Nashville, Tennessee                       | 02/14/2025        |
| Manage Requests                                            |                     | Out-of-Pocket                     | Daily Allowance (Incidentals)                                   | Nashville, Tennessee                       | 02/14/2025        |

- The Report Payments screen will appear showing the status of the reimbursement. \*Note: If the Report Payments screen is blank, the payment is still being reviewed by Accounts Payable and hasn't moved into the payment/ reimbursement process.
- 9. There are several different statuses for a "paid" reimbursement:
  - **Initiated** status means the payment process has started but the payment has not yet been released by NEW Solutions to your bank.

| Report Payments              |           |                                                                                                    |  |  |  |
|------------------------------|-----------|----------------------------------------------------------------------------------------------------|--|--|--|
| Estimated Date↓ <sup>=</sup> | Status↓↑  | Description↓↑                                                                                                    |  |  |  |
|                              | Initiated | The payment was initiated but has yet to be<br>released by your organization for<br>processing. The Estimated Payment Date is<br>based on the date your organization is<br>scheduled to release the payment for<br>processing, combined with the standard<br>payment processing timeframe. |  |  |  |

• **Processing** status means NEW Solutions has released the payment for processing, but the payment has yet to be sent to your bank. The corresponding **Estimated Date** is the expected date the payment will be deposited into your bank account.

| Report Payments              |            |                                                                                                    |  |  |  |
|------------------------------|------------|----------------------------------------------------------------------------------------------------|--|--|--|
| Estimated Date‡ <sup>2</sup> | Status↓†   | Description 1                                                                                                    |  |  |  |
| 03/27/2025                   | Processing | Your organization has released the<br>payment for processing, but it has yet to<br>be sent to the banking system for<br>payment. The Estimated Payment Date<br>indicates the approximate date the<br>payment will be posted to the payee's<br>bank account. |  |  |  |

 Processed status means the payment has been released by New Solutions and sent to your bank. The corresponding Estimated Date is the expected date the payment will be deposited into your bank account.

| Report Payments              |           |                                                                                                    |  |  |
|------------------------------|-----------|----------------------------------------------------------------------------------------------------|--|--|
| Estimated Date↓ <sup>₹</sup> | Status↓↑  | Description↓↑                                                                                                    |  |  |
| 02/26/2025                   | Processed | The payment has been sent to the banking<br>system for payment. The Estimated<br>Payment Date indicates the expected date<br>the payment will be posted to the payee's<br>bank account. Provided the payment isn't<br>returned by the banking system, the<br>payment should be in the payee's account<br>no later than this date. |  |  |

10. You will receive an email from Concur (<u>AutoNotification@concursolutions.com</u>) with the estimated date of the deposit of your reimbursement payment.

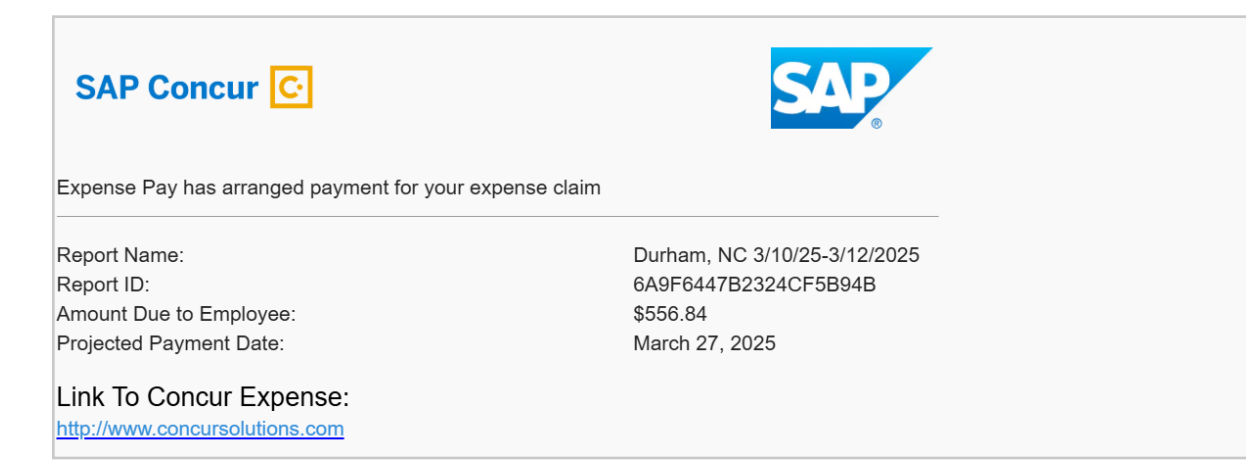